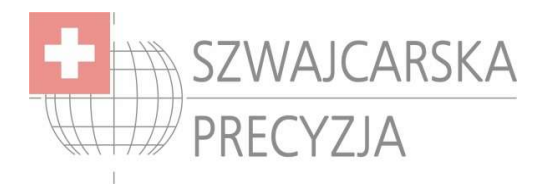

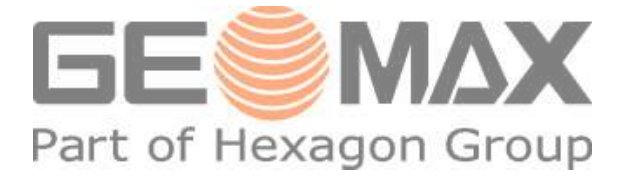

## Instrukcja eksportu i importu danych w tachimetrze GeoMax ZTS600

Poniższa instrukcja przedstawia wszystkie możliwe sposoby transmisji danych z/do instrumentu. Jednak, aby wszystko działało poprawnie należy wykonać kilka czynności:

#### 1) Ustawienia właściwości portu RS232 (COM)

Wchodzimy we właściwości "Mojego Komputer" --> "Menadżer urządzeń" (1), następnie odnajdujemy i 2 razy klikamy na ten port komunikacyjny, z którego będzie korzystał tachimetr, w moim przypadku jest to COM1 (2)

| Maściwaści systemu 🛛 👔 🔀                                                                                                    | 🚔 Menedżer urządzeń                                                                                                    |  |
|----------------------------------------------------------------------------------------------------|----------------------------------------------------------------------------------------------------|--|
| Przywracanie systemu Aktualizacje automatyczne Zdalny<br>Ogólne Nazwa komputera Sprzęt Zaawansowane                                                                                                    | Plik Akcja Widok Pomoc                                                                                                    |  |
| Menedzer urządzeń     Wenedżer urządzeń wyświetla wszyskie urządzenia sprzętowe zainstalowane w komputerze. Możesz użyć Menedżera urządzeń, aby zmienić w kaściwości każdeno urządzeń     Uzrądzeń, aby zmienić w kaściwości każdeno urządzeń     Menedżer urządzeń     Menedżer urządzeń </td <td>Burne COMPAG Drukarki zgodne z IEEE 1284.4 Karty graficzne Karty sieciowe Karty sieciowe Karty sieciowe Karty sieciowe Kontrolery dzwięku, wideo i gier Kontrolery UDE ATA/ATAPI Kontrolery UDE ATA/ATAPI Kontrolery universalnej magistrali szeregowej Monitory Monitory Morisory Morisory Morisory Port komunikacyjny (COM1) Port komunikacyjny (COM3) Standardowy port szeregowy przez łącze Bluetooth (COM4) Standardowy port szeregowy przez łącze Bluetooth (COM5) Procesory Stacje dysków Gaysków CD-ROM/DVD Universal Image Mounter Urządzenia do obrazowania</td> <td></td> | Burne COMPAG Drukarki zgodne z IEEE 1284.4 Karty graficzne Karty sieciowe Karty sieciowe Karty sieciowe Karty sieciowe Kontrolery dzwięku, wideo i gier Kontrolery UDE ATA/ATAPI Kontrolery UDE ATA/ATAPI Kontrolery universalnej magistrali szeregowej Monitory Monitory Morisory Morisory Morisory Port komunikacyjny (COM1) Port komunikacyjny (COM3) Standardowy port szeregowy przez łącze Bluetooth (COM4) Standardowy port szeregowy przez łącze Bluetooth (COM5) Procesory Stacje dysków Gaysków CD-ROM/DVD Universal Image Mounter Urządzenia do obrazowania |  |

Następnie przechodzimy do zakładki "Ustawienia Portu", ustawiamy tak jak na poniższym obrazku i zatwierdzamy OK.

| Liczba bitów na sekundę | 19200              | ~        |
|-------------------------|--------------------|----------|
| Bity danych             | 8                  | ~        |
| Parzystość              | Brak               | ~        |
| Bity stopu              | 1                  | ~        |
| Sterowanie przepływem   | : Brak             | *        |
| Zaawa                   | insowane) Przywróć | domyślne |

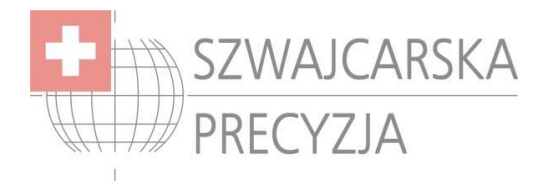

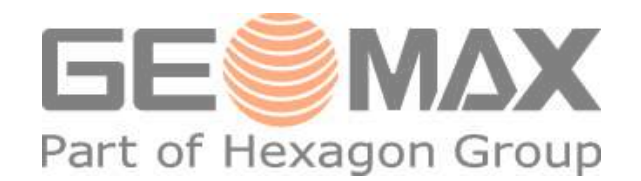

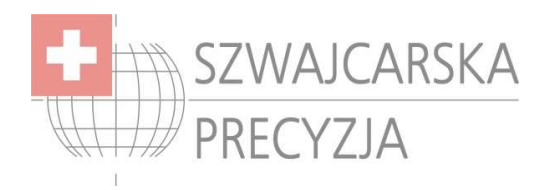

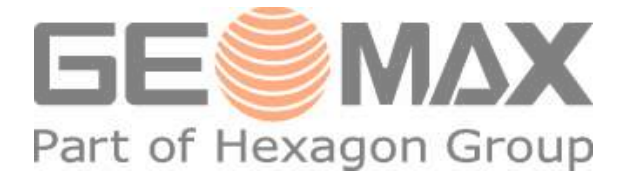

### 2) Ustawienia transmisji danych w tachimetrze.

W głównym menu wybieramy "Konfiguracja systemu (5)", następnie "(1) Główne ustawienia"

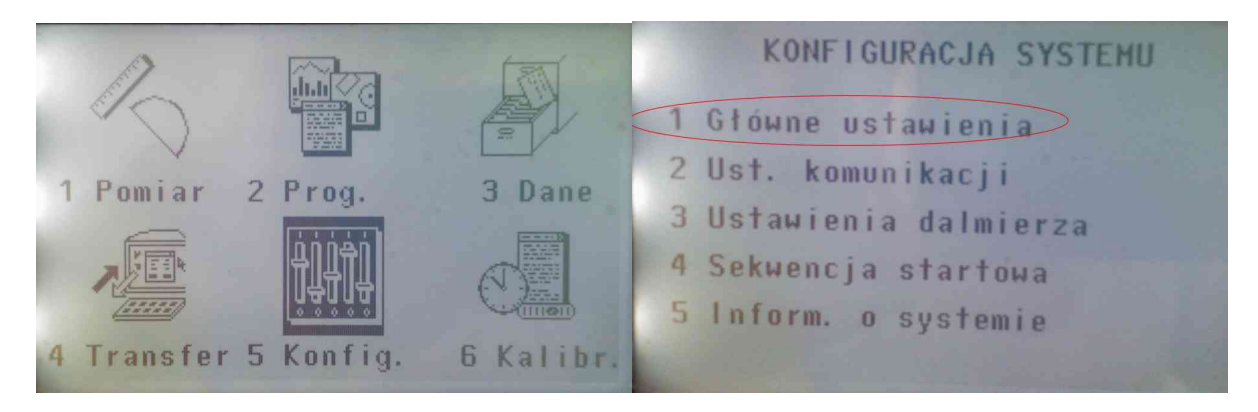

Przechodzimy na drugą stronę ustawień "KONFIGURACJA 2/4", w linii GSI8/16 ustawiamy **GSI16**, tak jak na załączonym obrazku poniżej.

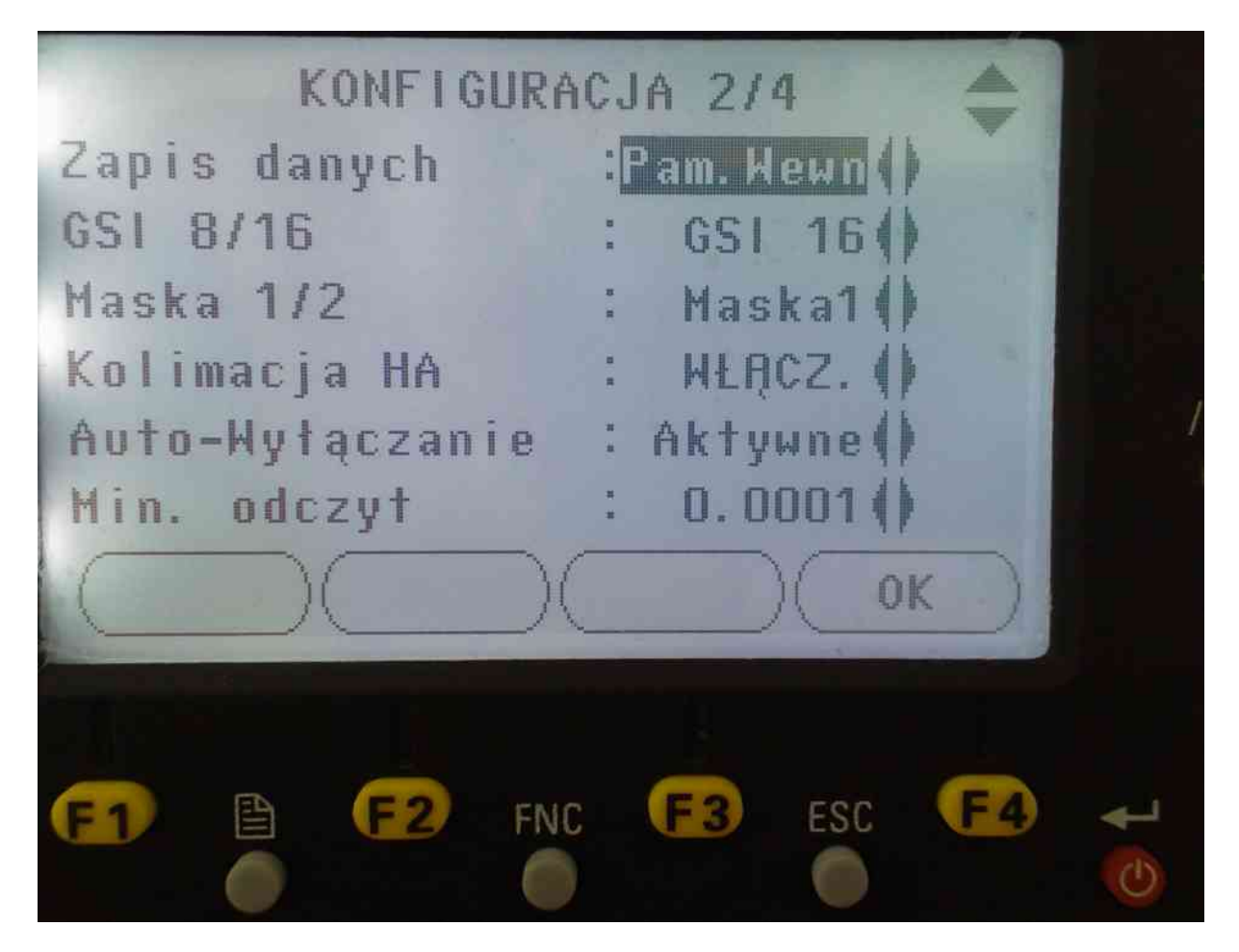

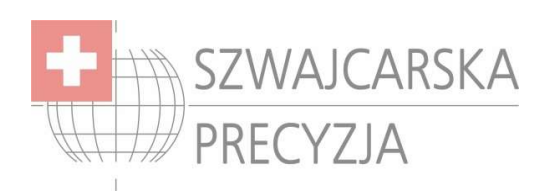

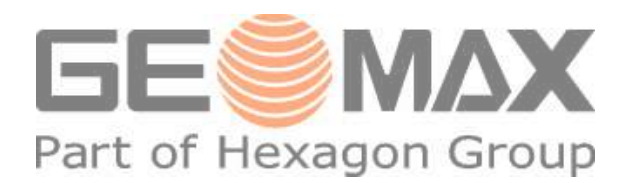

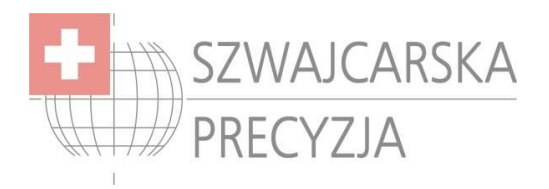

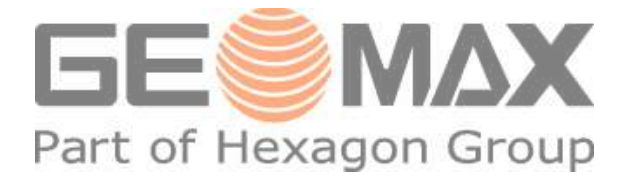

Następnie zatwierdzamy OK (F4), cofnęliśmy się do "Konfiguracja systemu (5)", tym razem wybieramy "(2) Ustawienia komunikacji". Wybieramy ustawienia takie jak na drugim obrazku, zatwierdzamy wciskając OK (F4).

| KONFIGURACJA SYSTEMU                                                                                                    | Ustaw1    | ransferu |
|----------------------------------------------------------------------------------------------------|-----------|----------|
| 1 Główna wstawiania                                                                                                    | Szybkość: | 19200()  |
| 2 Unit de la contraction de la contraction de la | BityDane: | 8()      |
| 2 Ust. komunikacji                                                                                                    | Parzyst.: | None()   |
| 3 Ustawienia dalmierza                                                                                                    | Endmark : | CR/LF()  |
| 4 Sekwencja startowa                                                                                                    | BityStop: | 1        |
| 5 Inform. o systemie                                                                                                    |           |          |

### 3) Program GeoMax Geo Office Tools

PRECYZJA

Otwieramy program GeoMax Geo Office Tools, następnie z zakładki Tools uruchamiamy moduł Data Exchange Manager (1). Otwieramy listę dostępnych Portów Komunikacyjnych (Serial Ports), następnie klikamy prawym przyciskiem myszy na port, którego używamy i wybieramy Settings (2)

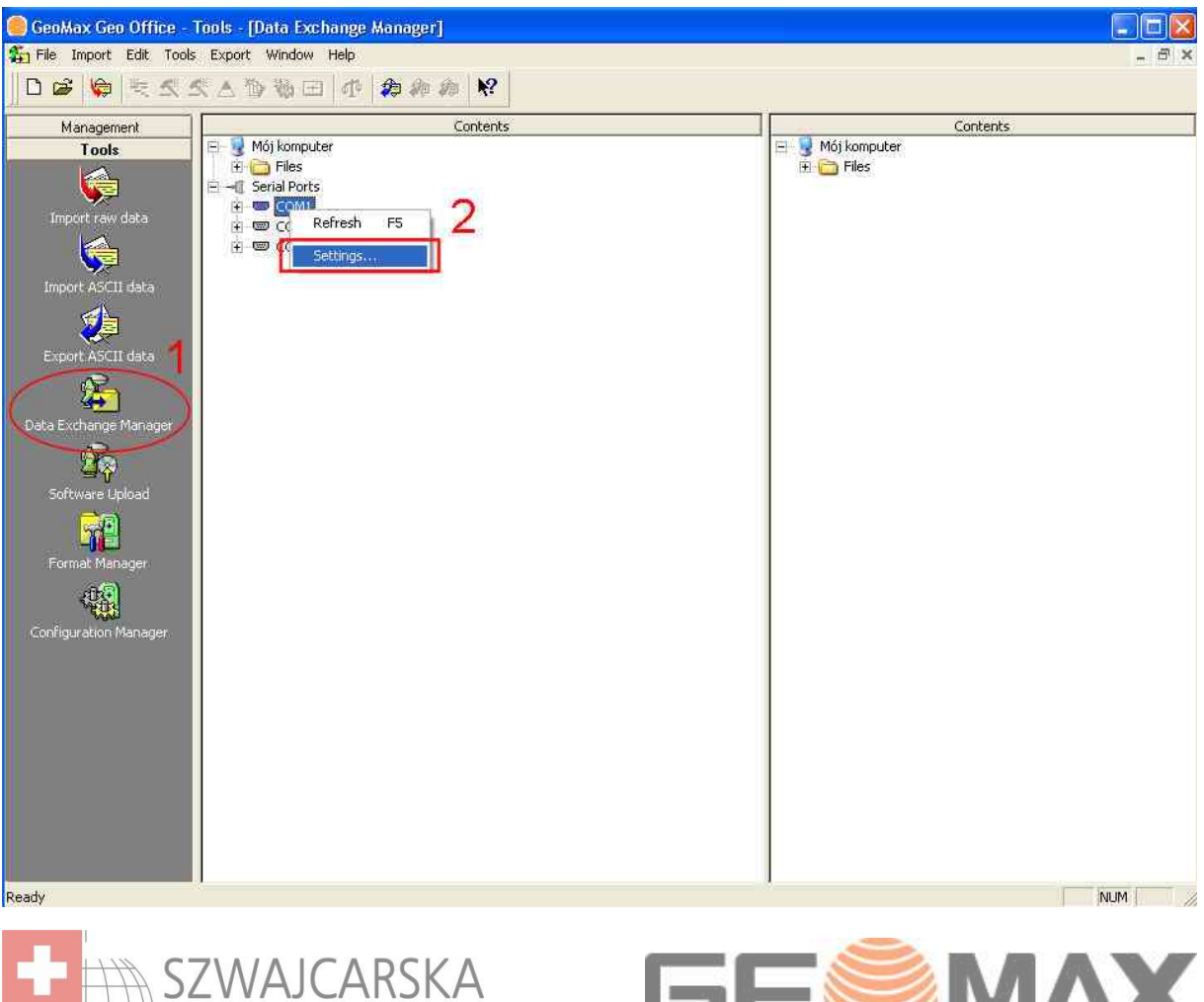

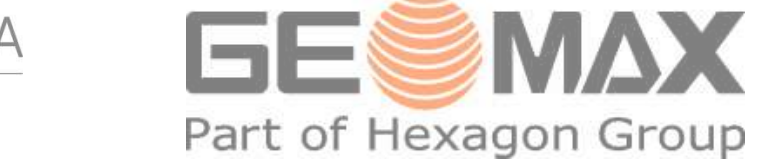

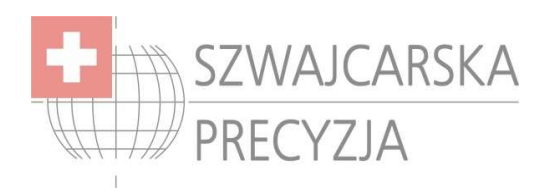

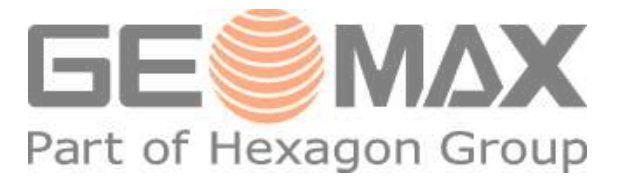

Wybieramy ustawienia jak na poniższym obrazku i zatwierdzamy OK

| Port:       | COM1   | <u>×</u> |  |
|-------------|--------|----------|--|
| Instrument: | ZTS600 | •        |  |
| Baud rate:  | 19200  | ×        |  |
| Parity:     | None   | •        |  |
| Stop bits:  | 3      | ¥        |  |
| Data bits:  | 8      | _        |  |
| End mark:   | CRLF   | _        |  |
|             |        | 4        |  |

W kwesti wyjaśnienia, program GeoMax Geo Office Tools służy do zgrywania plików na dysk twardy komputera, jednak jego używanie to tylko dostępna opcja, ponieważ programy WinKalk i C-GEO importują i eksportują dane bezpośrednio z instrumentu, za pomocą formatu MGeo. Jednakże znajomość obsługi programu GeoMax Geo Office Tools stwarza większe możliwości na przykład wyeksportowanie "roboty" do formatu IDX, chyba najbardziej obszernego w dane formatu.

#### 4) Import danych z instrumentu

Import danych z tachimetru, możemy dokonać za pomocą trzech formatów wymiany danych:

 - MGeo – do transmisji wystarcza WinKalk lub C-GEO, istnieje również możliwość zgrania danych za pomocą GGO Tools (GeoMax Geo Office Tools) do pliku \*.ASC a następnie poczytania do programu obliczeniowego.

 - IDX – nie ma możliwości bezpośredniej transmisji z instrumentu do WinKalka lub C-GEO, należy użyć programu GGO Tools, aby wyeksportować z instrumentu plik \*.IDX, który to możemy zaimportować do WinKalka lub C-GEO

- **GIS** - do transmisji wystarcza WinKalk lub C-GEO, istnieje również możliwość zgrania danych za pomocą GGO Tools (GeoMax Geo Office Tools) do pliku \*.GIS a następnie poczytania do programu obliczeniowego.

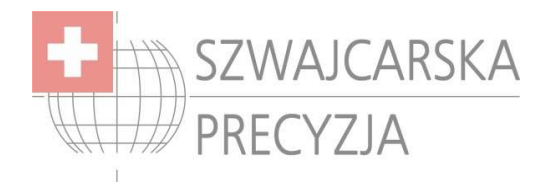

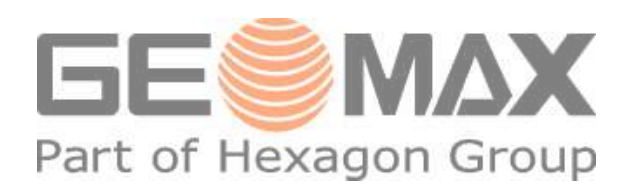

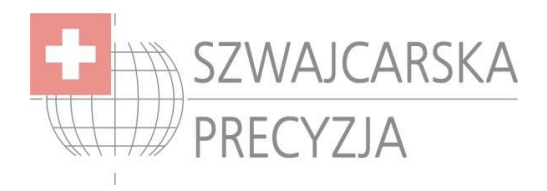

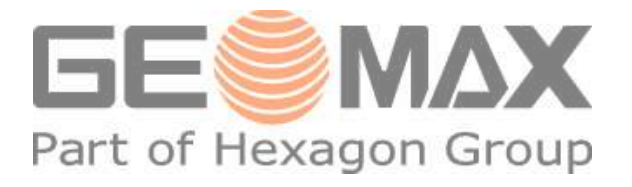

Każdy sposób transmisji będzie szczegółowo omówiony, jednak najpierw słów kilka o formatach transmisji.

Format **MGeo** jest standardem stosowanym w Polsce, służy do importu jak i exportu danych, jego największą zaletą jest uniwersalność i prostota, pozwala na transmisję bezpośrednio z instrumentu do WinKalka / C-Geo, rozpoznaje numer stanowiska i nawiązania. Wadą to, że ten format nie wczytuje współrzędnych stanowiska i nawiązania, należy je wpisać ręcznie.

Format **IDX**, moim zdaniem najlepszy format do transmisji, ponieważ zawarte są w nim wszelkie możliwe informacje o projekcie, współrzędne punktów, stanowiska, nawiązania, obserwacje. Format, który niesie ze sobą najwięcej informacji spośród pozostałych. Jego jedyną wadą jest, iż wymagane jest użycie programu GGO Tools, aby zgrać plik \*.IDX na dysk twardy i dopiero potem możemy zaimportować taki plik do programu WinKalk/C-GEO.

Format **GIS**, bardzo okrojony i niepraktyczny. Format GSI nie przewiduje kodu dla wyodrębnienia stanowiska ani nawiązania. Zatem jeśli są dwa lub więcej stanowiska, format GIS ich nie rozpoznaje. Jest on jednak niezbędny do zaimportowania danych do instrumentu.

## Import danych za pomocą formatu MGeo

## • WinKalk

Uruchamiamy "Transmisje" a następnie wybieramy ustawienia jak na poniższym obrazku.

| Komunikacja z rejestratorem                           |                                                          |
|-------------------------------------------------------|----------------------------------------------------------|
| Wybierz rejestrator (program                          | n rejestrujący): 🛛 📱 Zamknij                             |
| GeoMax ZTS600 (format M(                              | Geo) 🗸 🗸                                                 |
| Import<br>Typ danych<br>© Obserwacje<br>© Współrzędne | 🖗 Transmisja z instrumentu<br>💷 Odczyt z dysku (z pliku) |
| Eksport                                               | Eksport punktów                                          |
| Parametry transmisji                                  |                                                          |
| Port COM: COM1 👻 Szybkość                             | : 19200 💌 Sterowanie: (Brak) 💌                           |
| Bity danych: 8 🚽 Parzystość                           | 🗄 (Brak) 💌 Bity stopu: 1 💌                               |
| ☐ Więcej                                              |                                                          |
|                                                       | >                                                        |

Następnie z poziomu głównego menu instrumentu wybieramy (4) Transfer,

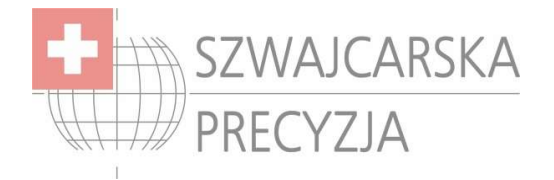

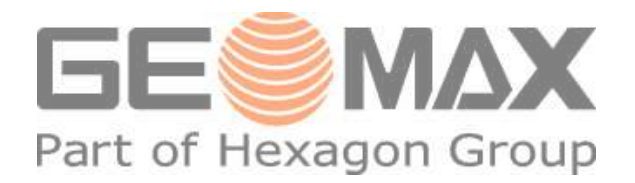

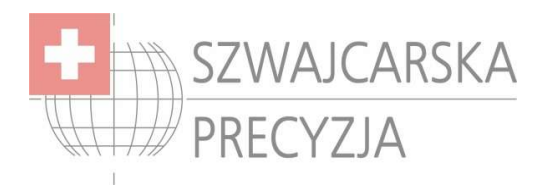

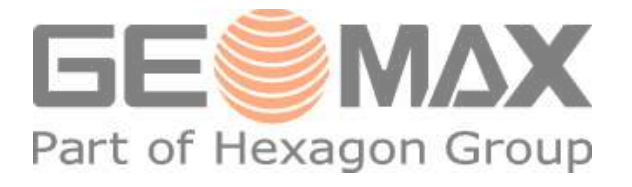

Następnie wybieramy, z jakiego obiektu mają być wyeksportowane dane z instrumentu. Format ustawiamy na MGeo. W pierwszej kolejności należy uruchomić odbiór danych w programie WinKalk, wybieramy Transmisja z instrumentu (1), w następnej kolejności należy uruchomić wysyłanie danych z instrumentu, wciskamy F4 (2). Dane zostały przesłane.

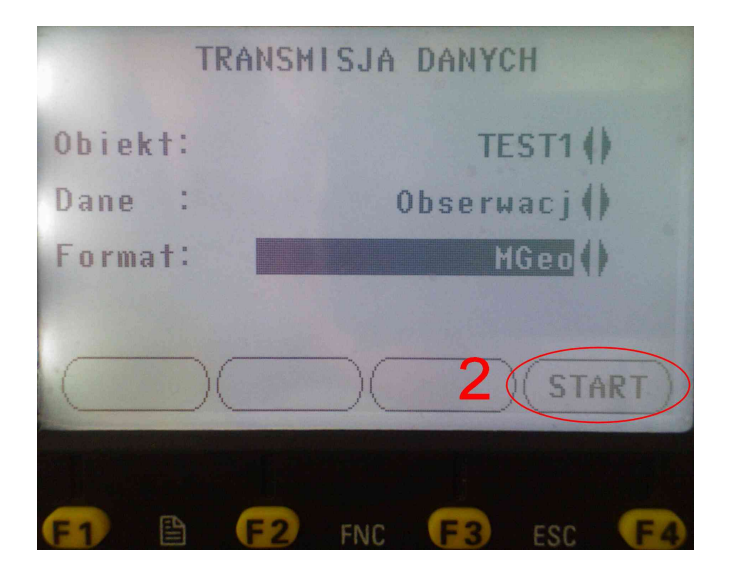

# • C-GEO

Proces analogiczny jak w przypadku WinKalka, wybieramy transmisję tachimetrii, jako format danych ustawiamy GeoMax – format MGeo lub Leica – format MGeo.

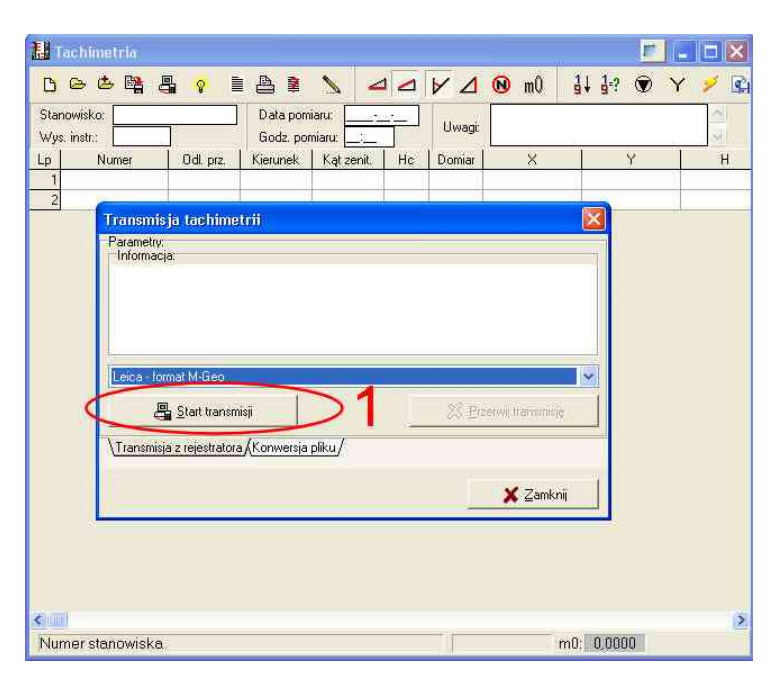

Następnie z poziomu głównego menu instrumentu wybieramy (4) Transfer,

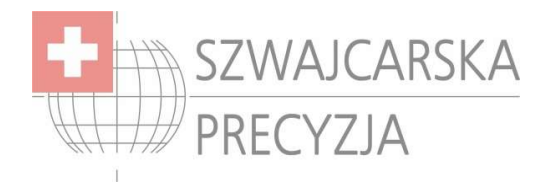

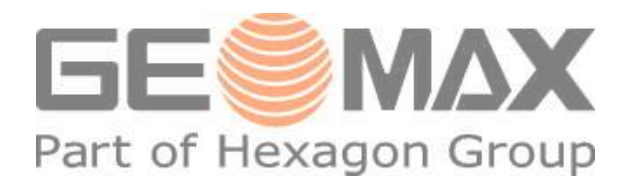

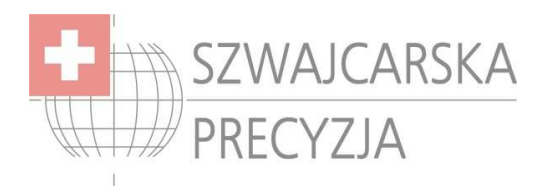

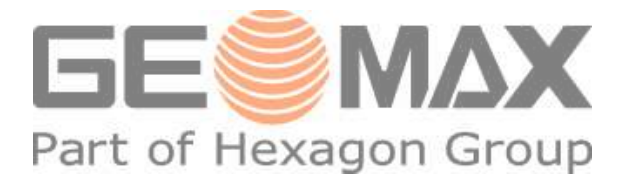

Następnie wybieramy z jakiego obiektu mają być wyeksportowane dane z instrumentu. Format ustawiamy na MGeo. W pierwszej kolejności należy uruchomić odbiór danych w programie WinKalk, wybieramy Start transmisji (1), w następnej kolejności należy uruchomić wysyłanie danych z instrumentu, wciskamy F4 (2). Dane zostały przesłane.

# Import danych za pomocą formatu IDX

Tak jak już wspomniałem wcześniej, danych w formacie IDX nie możemy bezpośrednio zgrać za pomocą programów WinKalk, C-GEO. Programy te podczytują IDX jedynie z dysku twardego. Aby zgrać dane w postaci IDX z instrumentu należy użyć programy GeoMax Geo Office Tools (jest on dołączony na płycie do instrumentu). Konfiguracja programu została już omówiona. Zatem uruchamiamy Data Exchange Manager, rozwijamy listę obiektów. Następnie "przeciągamy" dane z foldera obiektu (1) do folderu na dysku twardym komputera (2), następnie wyskoczy okno "Download" (3) możemy tutaj zmienić nazwę pliku a jako format należy wybrać format IDX i kliknąć OK.

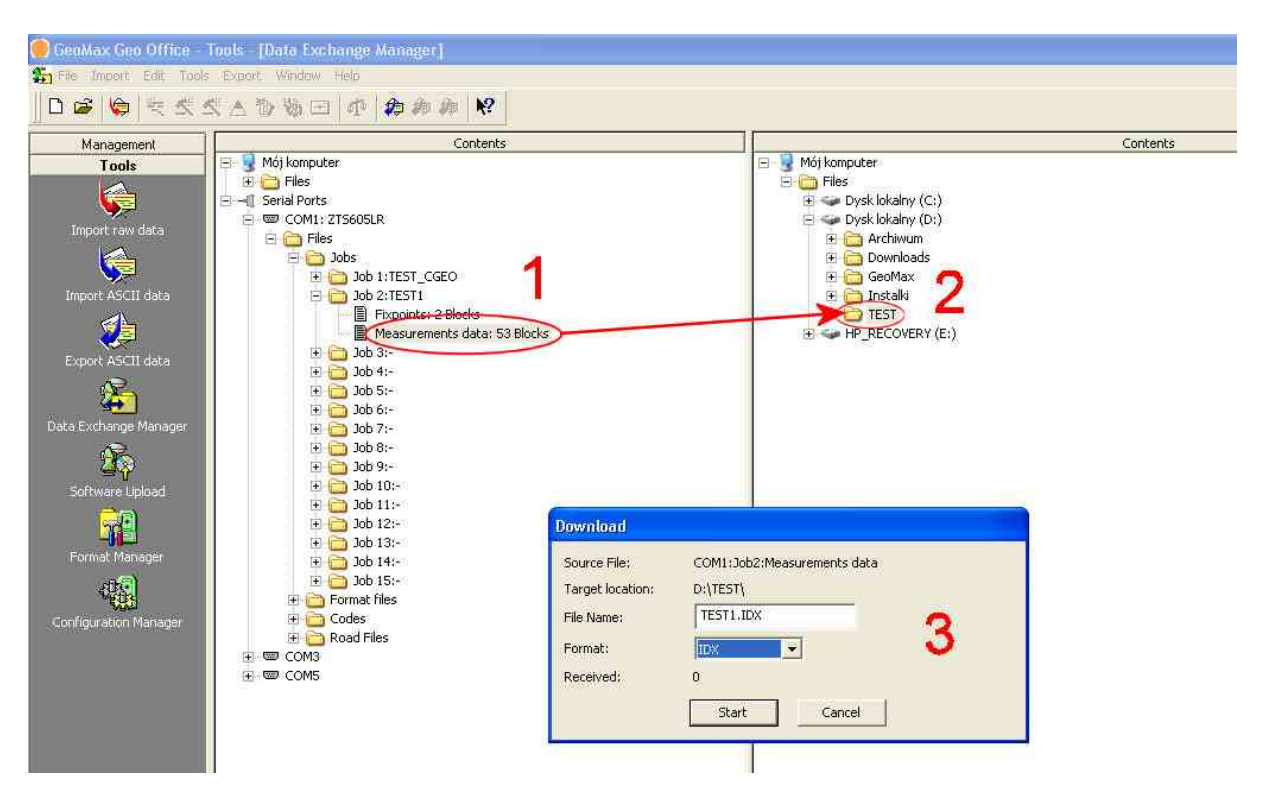

Teraz możemy przystąpić do zaimportowania powstałego pliku do programów obliczeniowych. Zatem powyższa operacja musi zostać wykonana, jeśli chcemy korzystać z formatu IDX.

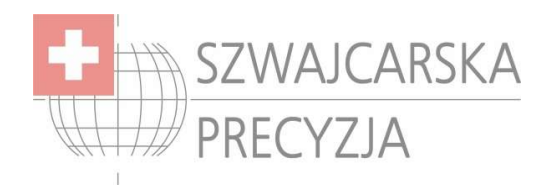

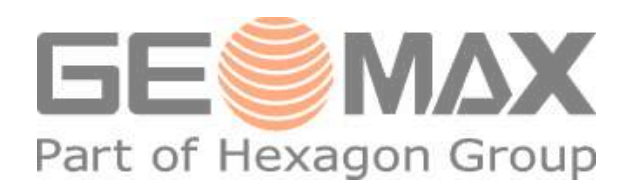

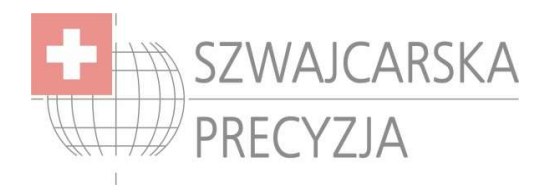

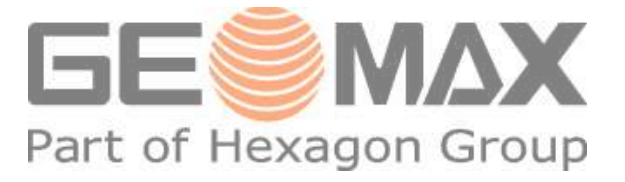

# • WinKalk

Uruchamiamy "Transmisje" a następnie wybieramy ustawienia jak na obrazku poniżej i klikamy "Odczyt z dysku (z pliku)" i wskazujemy ścieżkę do pliku \*.IDX, który to wcześniej wyeksportowaliśmy z instrumentu za pomocą programu Data Exchange Manager. Dane zostały zaimportowane.

| 👂 Komunikacja z rejestratorem                                                      |                                                          |
|------------------------------------------------------------------------------------|----------------------------------------------------------|
| Wybierz rejestrator (program                                                       | ı rejestrujący): 🛛 📱 Zamknij 🔷                           |
| 🕫 GeoMax ZTS600 (format IDX                                                        | 9                                                        |
| Import<br>Typ danych<br>⊙ Obserwacje<br>⊂ Współrzędne                              | 🖗 Transmisja z instrumentu<br>💷 Odczyt z dysku (z pliku) |
| Eksport                                                                            | Eksport punktów                                          |
| Parametry transmisji<br>Port CDM: COM1 • Szybkość:<br>Bity danych: 8 • Parzystość: | 19200 💌 Sterowanie: (Brak) 💌<br>(Brak) 💌 Bity stopu: 1 💌 |
| Vięcej:                                                                            | ×                                                        |

# • C-GEO

Analogicznie postępujemy w przypadku programu C-GEO, w oknie "Transmisja tachimetrii" przechodzimy do zakładki konwersja pliku, jako format wybieramy GeoMax ZTS600 format IDEX lub Leica TPS300/700 format IDEX. Następnie klikamy w start konwersji i wskazujemy ścieżkę do pliku \*.IDX, który to wcześniej wyeksportowaliśmy z instrumentu za pomocą programu Data Exchange Manager. Dane zostały zaimportowane.

| ~       | JEX.         |
|---------|--------------|
|         |              |
|         |              |
|         |              |
| nwersji | Start konwe  |
|         |              |
|         | ersja pliku/ |
|         | 25           |
|         | arsja pliku/ |

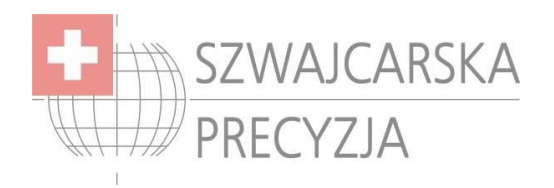

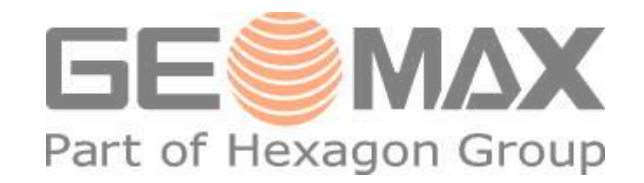

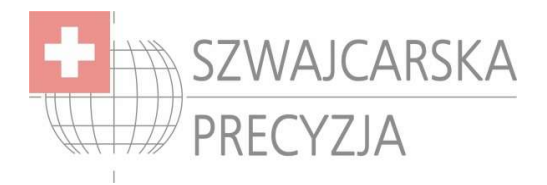

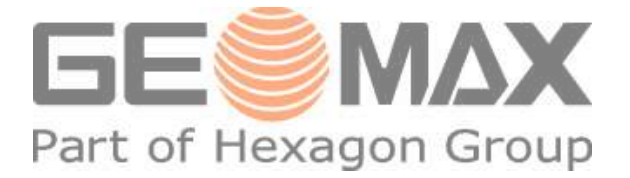

5) Eksport danych do instrumentu.

# Eksport danych za pomocą formatu GIS

### • WinKalk

Uruchamiamy "Transmisje" a następnie wybieramy "Eksport punktów", wybieramy które punkty chcemy wyeksportować i klikamy OK.

| Wybierz rejestrator (program rejestrujący):   Zamknij     GeoMax ZTS600 (format GSI)   Import     Import   ST1     Obserwacje   Transmisja z instrumentu     Wybierz dysku (z pliku)   1001     Eksport   1004     Import   1004     1001   1007     Import   1007                                                                                                    |              |                                                                           | Wybór punktów    | i 🗖 🖬 🔀                                                             | 🔗 Komunikacja z rejestratoren                                             |
|----------------------------------------------------------------------------------------------------|--------------|---------------------------------------------------------------------------|------------------|---------------------------------------------------------------------|---------------------------------------------------------------------------|
| GeoMax ZTS600 (format GSI) Import Typ danych GeoMax ZTS600 (format GSI) ST1 ST2 Innort Typ danych GeoMax ZTS600 I00 I I00 I I I I I I I I I I I I I I I I I I I I I I I I I I I I I I I I I I I I I I I I I I I I I I I I I I I I I I I I I I I I I I I I I I I I I I I I I I I I I I I I I I I I I I I I I I I I I I I I I I I I I I I I I I I I | , 2↓         | Wybrane punkty 👌                                                          | Lista punktów: 🛃 | ram rejestrujący): 🛛 📱 Zamknij 🔷                                    | Wybierz rejestrator (prog                                                 |
| Typ danych   Import   Import     Obserwacje   Import   Import     Współrzędne   Import   Import     Eksport   Eksport punktów   Import     Parametru transmisji   Import   Import     Import   Eksport   Import     Import   Eksport   Import     Import   Import   Import     Import   Import   Import     Import <td< th=""><th>ок</th><th>ST1<br/>ST2<br/>100</th><th></th><th>GSI) 📩</th><th>GeoMax ZTS600 (format</th></td<>                                                                                                    | ок           | ST1<br>ST2<br>100                                                         |                  | GSI) 📩                                                              | GeoMax ZTS600 (format                                                     |
| Parametru transmisii                                                                                                    | Anuluj       | >>> 100<br>1000<br>< 10001<br>< 1002<br><< 1004<br>1005<br>1006<br>< 1007 |                  | Fransmisja z instrumentu<br>Ddczyt z dysku (z pliku)                | Typ danych<br>© Obserwacje<br>© Współrzędne<br>Eksport                    |
| Port COM: COM1 ▼ Szybkość: 19200 ▼ Sterowanie: (Brak) ▼<br>Bity danych: 8 ▼ Parzystość: (Brak) ▼ Bity stopu: 1 ▼<br>Vwięcej:                                                                                                    | Przesiewanie | 1008<br>1009<br>320 1010<br>1011<br>1012<br>1013<br>1013                  |                  | ość: 19200 💌 Sterowanie: (Brak) 💌<br>tość: (Brak) 💌 Bity stopu: 1 💌 | Parametry transmisji<br>Port COM: COM1 ▼ Szybk<br>Bity danych: 8 ▼ Parzys |

Następnie program zapyta się do którego obiektu przesłać dane.

| Anului |        |
|--------|--------|
|        | Anuluj |

Wybieramy odpowiedni obiekt i kilkami OK.

W instrumencie pojawi się następujący komunikat

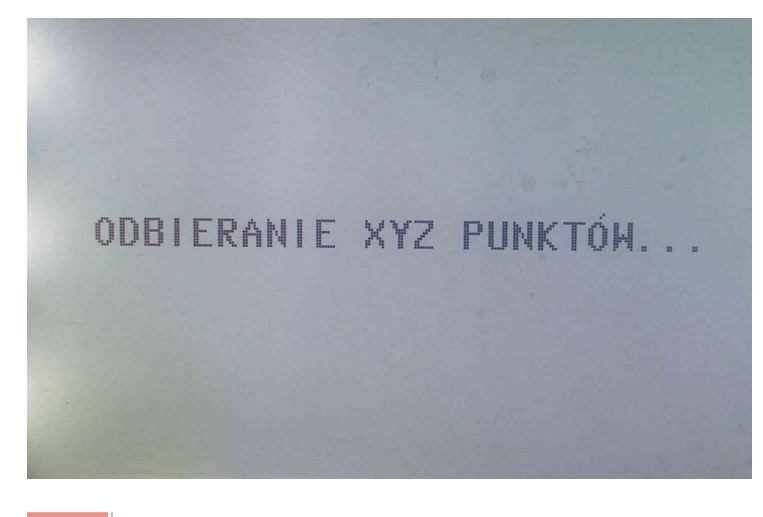

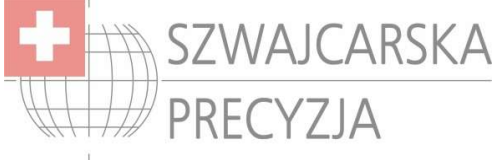

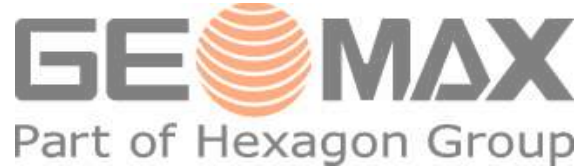

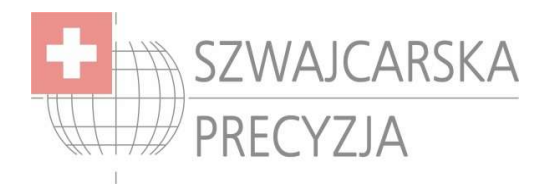

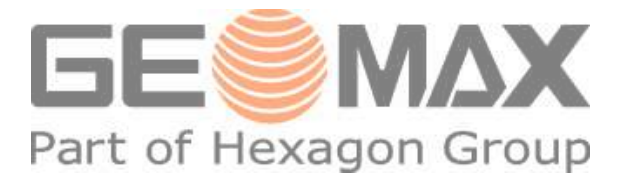

• C-GEO

W bieżącym projekcie zaznaczymy punkty które chcemy wyeksportować, następnie Tabela/Transmisja z rejestratorów. Zaznaczamy PC->Rejestrator, jako format transmisji wybieramy GeoMax GSI8(16) ZTS600 (format 16 znakowy) lub Leica GSI8(16) ZTS600 (format 16 znakowy) i wybieramy start transmisji.

| 🚰 Bieżący projekt : TEST4 [odwzorowani   | e: 200                | 0/21; zestaw                  | kodów       | : K-1] - [Tabela  | : pkt]                   |                     |                |                        |         |
|------------------------------------------|-----------------------|-------------------------------|-------------|-------------------|--------------------------|---------------------|----------------|------------------------|---------|
| Plik Tabela Mapa Dane Obliczenia Narzędz | ia Op <u>c</u> j      | ie O <u>k</u> no <u>R</u> apo | rty GIS     | 5 Po <u>m</u> oc  |                          |                     |                |                        |         |
| i 🔁 🗗 🐚 🖌 📯 🔝 i 🕀 🔍 🔍                    | ್ ರೆ                  |                               |             | orv.              | - <u></u> - <u></u> T 70 | 35 T.135 T          | D              | 07 🖽 / 🛌 🔨             |         |
| b- b) 🛛 📰 📰 💷 🕹 🥢 🖌 🖌 I                  | arphi 	imes arepsilon | 1 X X I -                     | •I <u> </u> | ++ ← /<   ./      | A 1 81                   |                     |                |                        |         |
| 🟥 ₁ 1 i i 🏭 🏝 🍃 🎟 🕹 🗶 K1 [               |                       | () 🛱 😒                        |             | 9 👫 🕵 🗸 (         | 2 = ?{] 🖴                |                     | 🔺 🔍 👘          |                        |         |
| Lista projektów ×                        | Lp                    | Numer                         | Kod         | ×                 | у                        | h                   | Stary Nr       | data_utwor: data_modyf | Kolor   |
| Projekt Tabela Więcej                    | 1                     | ST1                           |             | -3,85             | 2,86                     | 0,000               |                | 2009-10-13 2009-10-13  |         |
|                                          | 2                     | ST2                           |             | -2,10             | 0,99                     | 0,000               |                | 2009-10-13 2009-10-13  |         |
| ⊟ <sup>(</sup> in SzP                    | 3                     | 100                           |             | 0,00              | 0,00                     | 0,000               |                | 2009-10-13 2009-10-13  |         |
|                                          | - 4                   | 101                           |             | 0,00              | 3,64                     | 0,000               |                | 2009-10-13 2009-10-13  |         |
|                                          | 5                     | 1000                          |             | -2,46             | -1,73                    | 0,000               |                | 2009-10-13 2009-10-13  |         |
|                                          | 6                     | 1001                          |             | -2,63             | -1,62                    | 0,000               |                | 2009-10-13 2009-10-13  |         |
| 🕀 🎆 Obliczenia                           | 7                     | 1002                          |             | -2,78             | -1,83                    | 0,000               |                | 2009-10-13 2009-10-13  |         |
| 🕀 😰 Repozytorium                         | 8                     | 1003                          |             | -3,48             | -1,32                    | 0,000               |                | 2009-10-13 2009-10-13  |         |
| 主 📖 pkt                                  | 9                     | 1004                          |             | -7,17             | 1,31                     | 0,000               |                | 2009-10-13 2009-10-13  |         |
|                                          | 10                    | 1005                          |             | -4,90             | 4,48                     | 0,000               |                | 2009-10-13 2009-10-13  |         |
|                                          | 11                    | 1006                          |             | -4 05             | 3.71                     | 0 000               |                | 2009-10-13 2009-10-13  | <b></b> |
|                                          | 12                    | 1007                          | Tr          | ansmisja współ    | rzędnych                 |                     |                | X                      |         |
|                                          | 13                    | 1008                          |             |                   |                          |                     |                |                        |         |
|                                          | 14                    | 1009                          |             |                   |                          |                     |                |                        |         |
|                                          | 15                    | 1010                          |             |                   |                          |                     |                |                        |         |
|                                          | 16                    | 1011                          |             |                   |                          |                     |                |                        |         |
|                                          | 17                    | 1012                          |             |                   |                          |                     |                |                        |         |
|                                          | 18                    | 1013                          |             |                   |                          |                     |                |                        |         |
|                                          | 19                    | 1014                          |             | Transmisja        |                          |                     |                |                        |         |
|                                          | 20                    | 1015                          |             |                   |                          |                     |                |                        |         |
|                                          | 21                    | 1016                          |             |                   |                          |                     |                |                        |         |
|                                          | 22                    | 1017                          |             | Kierunek:         |                          |                     |                |                        |         |
|                                          | 23                    | 1018                          |             | ⊙ PC -> Rejestra  | tor Leica GSI            | 8(16) TPS300        | 0/400/700 (for | mat 16 znakowy) 🛛 💌    |         |
|                                          | 24                    | 1019                          |             |                   | PC Psion Wa              | rkábout             |                | ~                      |         |
|                                          | 25                    | 1020                          |             | Unelestiator -> r | C I SION WO              |                     |                |                        |         |
|                                          | 26                    | 1021                          |             |                   |                          |                     |                |                        |         |
|                                          | 27                    | 1022                          |             | Start transm      | ioii St Przer            | wii tranomioja      |                | Y Zamknii              |         |
|                                          | 28                    | 1023                          |             |                   | noh CO Elsei             | wit organisaturs) § |                |                        |         |
|                                          | 29                    | 1024                          | _           |                   |                          |                     |                |                        |         |

Następnie program zapyta się do którego obiektu przesłać dane.

| Wskaż zadanie: 🛛 🔀                                   |
|------------------------------------------------------|
| Wybierz zadanie do którego transmitować współrzędne: |
| TEST_CGEO (1)                                        |
| 🗸 🛛 K 🛛 🗶 Anuluj                                     |

Wybieramy odpowiedni obiekt i klikamy OK.

W instrumencie pojawi się następujący komunikat

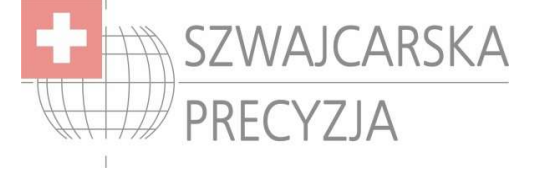

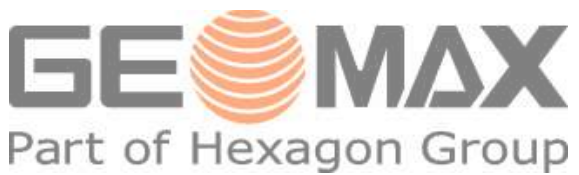

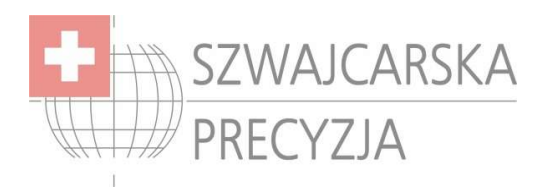

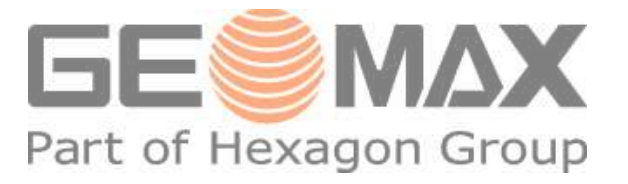

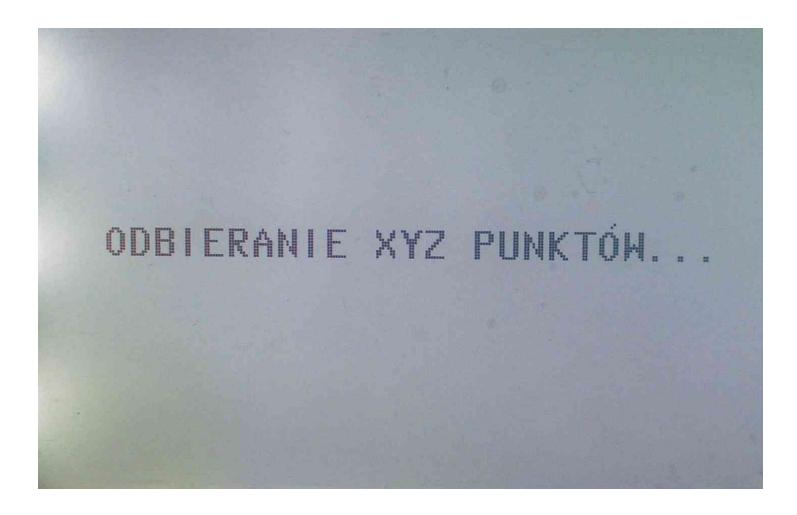

Wszelkie prawa zastrzeżone. Zabrania się kopiowania materiałów bez zgody autora. Piotr Fabczak Specjalista ds. sprzętu pomiarowego "Szwajcarska Precyzja" s.c. Ul. Inowłodzka 5, 03-237 Warszawa tel. (22) 811 01 75, tel/fax (22) 811 31 57

http://www.szwajcarskaprecyzja.pl/

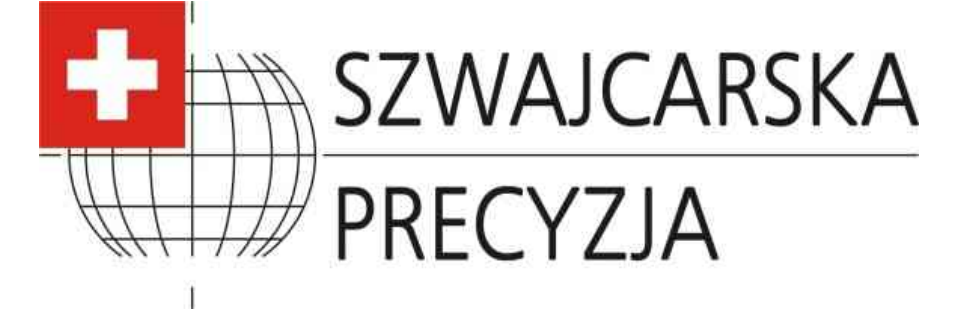

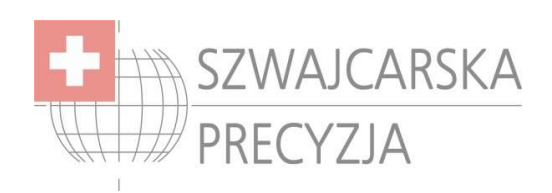

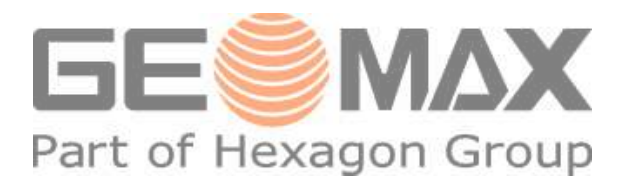